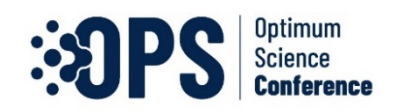

## Google Meet Kullanım ve Katılım Kılavuzu

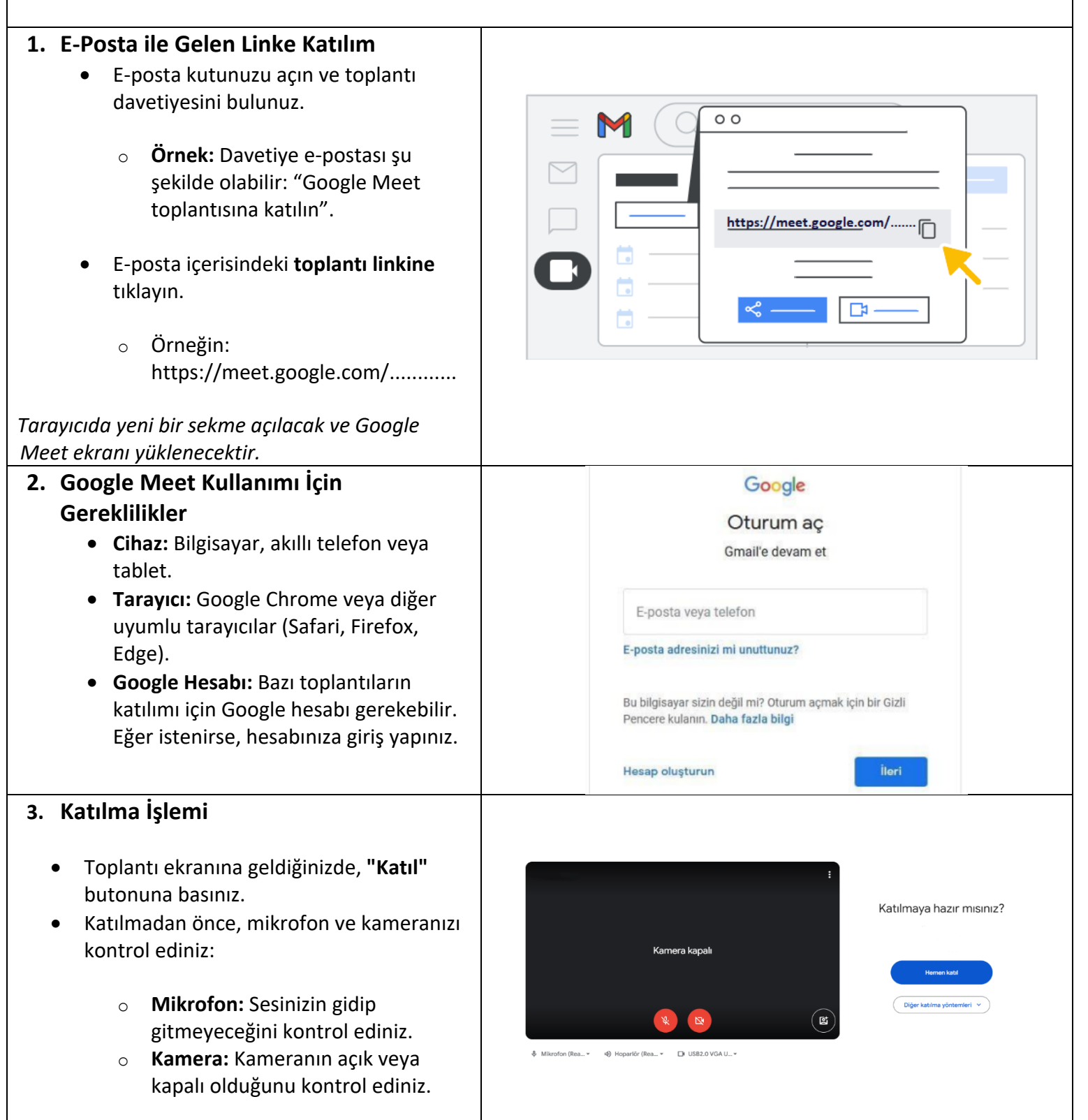

| 4. Tarayıcıda Kamera ve Mikrofon İzni:                                                                                                    | ← → C                                                                                                    |
|----------------------------------------------------------------------------------------------------|----------------------------------------------------------------------------------------------------|
| Tarayıcınız Google Meet toplantınıza<br>girerken kamera ve mikrofon açılsın mı izni<br>genellikle sorar. Eğer sormazsa tarayıcının sol<br>tarafında bulunan kamera, mikrofon açma<br>simgesi veya tarayıcının ayarlar kısmından<br>açabilirsiniz.<br><u>Chrome için:</u> Ayarlar > Gizlilik ve güvenlik > Site | Bu sayfa mikrofonunuza erişiyor.     E sayfa mikrofonunuza erişiyor.     E sayfa mikrofonunuze.     E sayfa mikrofonunuze.     E sayfa mikrofonunuze.     E sayfa mikrofonunuze.     E sayfa mikrofonunuze.     E sayfa mikrofonunuze.     E sayfa mikrofonunuze.     E sayfa mikrofonunuze.     E sayfa mikrofonunuze.     E sayfa mikrofonunuze.     E sayfa mikrofonunuze.     E sayfa mikrofonunuze. |
| <ul> <li>5. Toplantı Esnasında Kullanım         <ul> <li>Mikrofonu Aç/Kapat: Mikrofon ikonuna tıklayarak sesinizi açıp kapatabilirsiniz.</li> <li>Kamerayı Aç/Kapat: Kamera ikonuna tıklayarak görüntünüzü kontrol edebilirsiniz.</li> <li>Ekran Paylaşımı:</li></ul></li></ul>                                | <ul> <li>Neroton</li> <li>Sırasıyla mikrofon ve kamera açma ikonları</li> <li>Sohbet ikonu</li> <li>&gt; Sohbet ikonu</li> <li>&gt; Ekran paylaşımı ikonu &gt; Aşağıda üç seçenek var.<br/>İstediğinizi seçebilirsiniz.</li> </ul>                                                                                                    |
| <ul> <li>Sohbet Bölümü: Katılımcılarla yazışmak için sohbet ikonuna tıklayınız.</li> </ul>                                                                                                    | meet.google.com ile neyin paylaşılacağını seçin<br>Site, ekranınızın içeriğini görebilecek<br>Chrome Sekmesi Pencere Tüm Ekran<br>Paylaşılacak bir sekme seçin                                                                                                    |
|                                                                                                    | Sekme sesini de paylaş                                                                                                    |
| <ul> <li><b>6. Toplantıdan Ayrılma</b> <ul> <li>Toplantı sona erdiğinde, aşağıdaki<br/>menünün ortasında bulunan Çıkış<br/>butonuna tıklayınız.</li> <li>Tarayıcıdaki sekmeyi kapatabilirsiniz.</li> </ul> </li> </ul>                                                                                         | Paylaş <b>iptal</b>                                                                                                    |

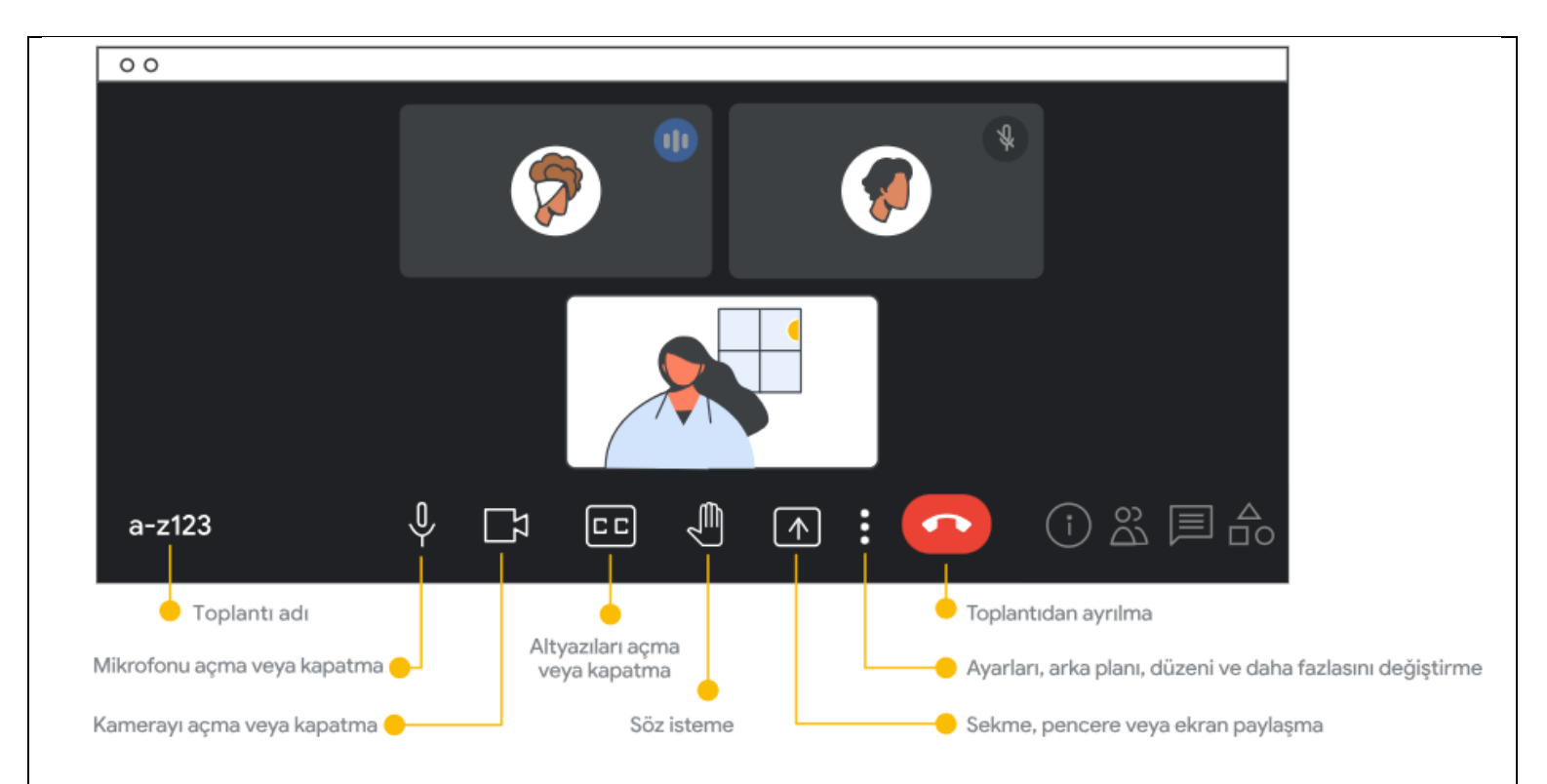

## Bu adımları takip ederek Google Meet toplantılarına kolayca katılabilir ve toplantı esnasında gerekli işlemleri rahatça yapabilirsiniz!

Görseller "Google Meet Support'tan" temin edilmiştir.